# VXML网关在文件成功加载后无法缓存音频文件

### 目录

# 简介

本文档介绍如何在成功加载后对语音可扩展标记语言(VXML)网关中的音频文件缓存问题进行故障排 除。

# 先决条件

### 要求

Cisco 建议您了解以下主题:

思科统一联系中心企业版(UCCE)综合呼叫流程

### 使用的组件

本文档不限于特定的软件和硬件版本。

### 问题

呼叫者拨打联系中心号码时,会听到几秒钟的静默声,然后出现音频提示。

验证VXML网关后,来自主Cisco Voice Portal(CVP)媒体服务器的音频文件不在缓存中,与来自辅助CVP媒体服务器缓存的音频文件相同。

手动从CVP主媒体服务器加载音频文件,它显示成功,但文件列为非缓存条目。

```
Non-cached entries
```

Ref Size

1 17810

\_ \_ \_ \_

## 故障排除

启用dubug http client all,并进行测试调用。

#### 从日志中,有一个属性

Cache-Control:no-cache

```
Jan 10 03:05:13.949 UTC: //1268364//HTTPC:/httpc_msg_read: Start processing 536 bytes data
Jan 10 03:05:13.949 UTC: //1268364//HTTPC:/httpc_msg_read: Stored msg. body: len=536
Jan 10 03:05:13.953 UTC: //1268364//HTTPC:/httpc_socket_read: socket readable fd: 0
Jan 10 03:05:13.953 UTC: //1268364//HTTPC:/httpc_socket_read:
Jan 10 03:05:13.953 UTC: read data from the socket 0 : first 400 bytes of data:
<?xpacket end="w"?> Cr8rT(Unprintable
4E464F494352441A000323031362D30332D30315431353A32303A30332D30363A30300494152540000494E414D0000
Jan 10 03:05:13.953 UTC: //1268364//HTTPC:/httpc_msg_read: Start processing 492 bytes data
Jan 10 03:05:13.953 UTC: //1268364//HTTPC:/httpc_msg_read: Stored msg. body: len=492
Jan 10 03:05:13.953 UTC: //1268364//HTTPC:/httpc_socket_read: MSG_COMPLETE:
rsp_code(200),msg(185FD39C)URL:http://media/en-us/app/Beacon/ROS_Monitor.wav, fd(0)
Jan 10 03:05:13.953 UTC: processing server rsp msg: msg(185FD39C)URL:http://media/en-
us/app/Beacon/xxxxx.wav, fd(0):
Jan 10 03:05:13.953 UTC: Request msg: GET /en-us/app/Beacon/ROS_Monitor.wav HTTP/1.1
Jan 10 03:05:13.953 UTC: Message Response Code: 200
Jan 10 03:05:13.953 UTC: Message Rsp Decoded Headers:
Jan 10 03:05:13.953 UTC: Cache-Control:no-cache
Jan 10 03:05:13.953 UTC: Date:Wed, 10 Jan 2018 03:05:09 GMT
Jan 10 03:05:13.953 UTC: Content-Length:114386
Jan 10 03:05:13.953 UTC: Content-Type:audio/wav
Jan 10 03:05:13.953 UTC: ETag: "e9d02a87074d11:0"
Jan 10 03:05:13.953 UTC: Last-Modified:Tue, 01 Mar 2016 21:22:58 GMT
Jan 10 03:05:13.953 UTC: headers:
Jan 10 03:05:13.953 UTC: HTTP/1.1 200 OK
Cache-Control: no-cache
Content-Type: audio/wav
Last-Modified: Tue, 01 Mar 2016 21:22:58 GMT
Accept-Ranges: bytes
ETag: "e9d02a87074d11:0"
Server: Microsoft-IIS/7.5
X-Powered-By: ASP.NET
Date: Wed, 10 Jan 2018 03:05:09 GMT
Content-Length: 114386
```

### 解决方案

在实验室休闲后发现问题的根本原因。为了重新创建场景,我们采取了以下步骤:

步骤1.在CVP媒体服务器下,在此文件路径中创建了测试文件夹:

C: inetpub wwwroot en-us app

步骤2.在IIS管理器下,找到刚创建的文件夹,然后双击该文件夹

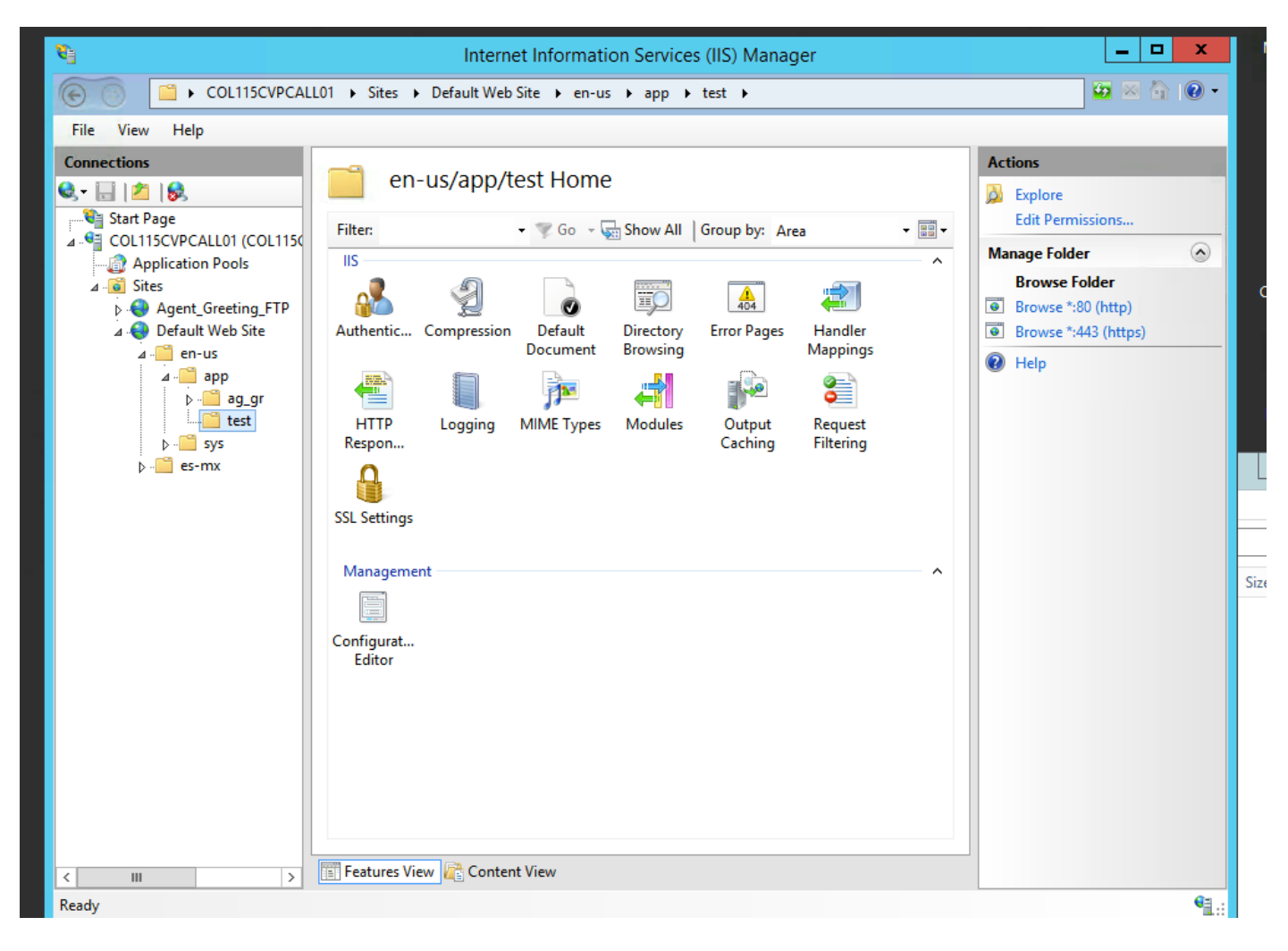

步骤3.双击HTTP响应报头,如下图所示

| 8 <u>-</u>                                                                                                    | Internet Information Services (IIS) Manager           |                              |
|----------------------------------------------------------------------------------------------------|-------------------------------------------------------|------------------------------|
| COL115CVPCAL                                                                                                    | .01 → Sites → Default Web Site → en-us → app → test → | 🐱 🛛 🏠 🕡 🗸                    |
| File View Help                                                                                                    |                                                       |                              |
| Connections       Start Page       Start Page       COL115CVPCALL01 (COL115C)       Application Pools       Image: Colling Creeting_FTP       Image: Colling Creeting_FTP       Image: Colling Cree | Filter: • • • • • • • • • • • • • • • • • • •         | Actions         Open Feature |
| Ready                                                                                                    |                                                       | <b>₩</b> .:                  |
| UISCO                                                                                                    |                                                       | A A A / A / A A              |

步骤4.点击右面板上的添加,然后输入如下图所示的属性

### 名称: 缓存控制

### 值:无缓存

| PCAL | LO1 → Sites → I  | Default Web Site 🕨 e | en-us ▶ app ▶ test )      | • | 🐱 🖄 🕼 |
|------|------------------|----------------------|---------------------------|---|-------|
|      | <u></u> итт      |                      | Actions                   |   |       |
| 1150 | Use this feature | to configure HTTP he | Add<br>Set Common Headers |   |       |
|      | Group by: Ent    | ту Туре 🔹            | 🕡 Help                    |   |       |
|      | Name 📩           | Value                | Entry Type                |   |       |
| [P   | Local            |                      |                           | ^ |       |

| Edit Custom HTTP Response Header | ?      | x |
|----------------------------------|--------|---|
| Name:                            |        |   |
| Cache-Control                    |        |   |
| Value:                           |        |   |
| no-cache                         |        |   |
|                                  |        |   |
| ОК                               | Cancel |   |

### 验证

步骤1.在IIS测试文件夹中添加属性之前,加载音频文件CVP媒体服务器IP address/enus/app/test1.wav

Cached entries \_\_\_\_\_ entry 150, 1 entries Ref FreshTime Age Size context ---- ----\_\_\_\_ \_\_\_\_\_ 360 2 86400 17810 0 url: http://10.66.75.48/en-us/app/test/1.wav 步骤2.使用值no-cache添加缓存控制并从测试文件夹加载音频文件 10.66.75.48/en-us/app/test/2.wav 10.66.75.48/en-us/app/test/3.wav 这两个音频文件现在列在非缓存条目中: Cached entries \_\_\_\_\_ entry 150, 1 entries Ref FreshTime Age Size context \_\_\_\_\_ \_\_\_ \_\_\_\_ \_ \_ \_ \_\_\_\_\_ 86400 360 0 17810 2 url: http://10.66.75.48/en-us/app/test/1.wav Non-cached entries \_\_\_\_\_ Ref Size \_\_\_\_ \_\_\_ 17810 1 url: http://10.66.75.48/en-us/app/test/2.wav 17810 1 url: http://10.66.75.48/en-us/app/test/3.wav

#### 步骤3.从其他文件夹加载音频文件

#### 10.66.75.48/en-us/app/whisper.wav

它仅显示受属性影响的测试文件夹。

Maximum memory pool allowed for HTTP Client caching = 15000 K-bytes Maximum file size allowed for caching = 500 K-bytes Total memory used up for Cache = 36901 Bytes Message response timeout = 30 secs Total cached entries = 2 Total non-cached entries = 2 Cached entries \_\_\_\_\_ entry 150, 1 entries Size context Ref FreshTime Age ---- ----\_\_\_\_ \_\_\_\_\_ 86400 360 17810 0 2 url: http://10.66.75.48/en-us/app/test/1.wav entry 166, 1 entries Ref FreshTime Age Size context --- ---- ---\_\_\_\_ \_\_\_\_\_ 4691902 2495 17810 0 1 url: http://10.66.75.48/en-us/app/whisper.wav Non-cached entries Ref Size \_\_\_\_ \_\_\_\_ 17810 1 url: http://10.66.75.48/en-us/app/test/2.wav

# 相关信息

17810

url: http://10.66.75.48/en-us/app/test/3.wav

1

https://support.microsoft.com/en-au/help/247404/how-to-modify-the-cache-control-http-header-when-you-use-iis